# ACCEDERE AL REGISTRO ELETTRONICO PER I COLLOQUI IN MODALITA' ONLINE GUIDA PER I GENITORI/TUTORI

#### PER ACCEDERE AL REGISTRO ELETTRONICO SI PUO' SCEGLIERE:

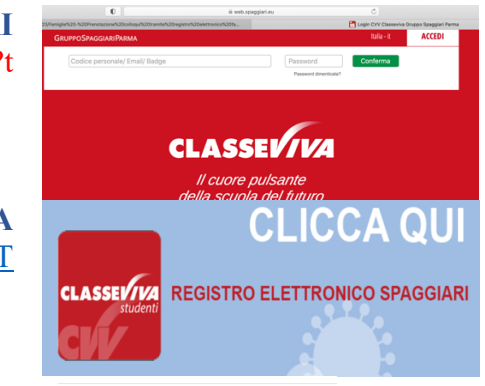

Apri il Mac App Store per

1. SITO SPAGGIARI https://web.spaggiari.eu/home/app/default/login.php?t

2. SITO ISTITUZIONALE DELLA SCUOLA WWW.LICEISGF.GOV.IT

3. SCARICARE L'APP ClasseViva Famiglia

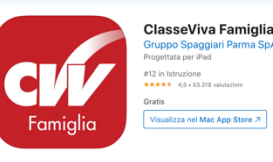

www.liceisgf.gov.it

# **REGISTRO SPAGGIARI –** ACCEDERE AI COLLOQUI

| SCUOLATTIVA                             | l servizi per la fam                             | iglia                      |                      | Esci              |
|-----------------------------------------|--------------------------------------------------|----------------------------|----------------------|-------------------|
| ultimo accesso:                         |                                                  | I.I.S                      | 5. (L.S ISA - IPSIA) | ROSSI             |
| 📄 🌞 Scopri le nuove funzior             | nalità per prenotare un c                        | olloquio a distanza con un | docente. Clicca q    | <u>uı!</u>        |
| ANNO PRECEDENTE<br>2019/2020            | Vai all'a.s. 2019/2<br>Vai all'anno precedente   | 020                        |                      | Aiuto             |
| AULE VIRTUALI<br>Aule                   | Aule virtuali                                    |                            |                      | <b>?</b><br>Aiuto |
| <b>OGGI</b><br>Oggi a scuola            | Cosa si è fatto ogg                              | gi a scuola                |                      | Aiuto             |
| <b>DIDATTICA</b><br>materiali           | Materiale didattic                               | 0                          |                      | Aiuto             |
| ASSENZE<br>Consulta assenze             | Le assenze di S                                  | ROSSI                      |                      | Aiuto             |
| <b>VOTI</b><br>Consulta voti            | Controlla i voti di                              | ROSSI                      |                      | Aiuto             |
| <b>COLLOQUI</b><br>Prenotazione         | Prenota colloquio                                | Aiuto                      |                      |                   |
| SPORTELLO<br>Prenotazione               | Prenota attività di                              | sportello                  |                      | Aiuto             |
| <b>LEZIONI</b><br>Argomenti             | Argomenti svolti a                               | Aiuto                      |                      |                   |
| AGENDA<br>Agenda della classe           | Esercitazioni Com                                | piti Appunti               |                      | Aiuto             |
| NOTE<br>Note online                     | Note disciplinari e                              | e annotazioni              |                      | Aiuto             |
| <b>BACHECA</b><br>Bacheca online        | Consulta la bache<br>Visualizza le comunicazioni | Ca                         |                      | Aiuto             |
| <b>SCRUTINI</b><br>Esito                | Esito Scrutini                                   |                            |                      | Aiuto             |
| <b>MODULISTICA</b><br>Modulistica Smart | Compila online i r                               | noduli                     |                      | <b>?</b><br>Aiuto |
| ACCOUNT                                 | Gestisco i miei da                               | ti                         |                      | ?                 |

ACCEDERE AL REGISTRO ELETTRONICO CON LE CREDENZIALI GENITORE/TUTORE RILASCIATE DALLA SEGRETERIA ALUNNI.

#### **CLICCARE SU COLLOQUI**

©2020 Engineered & Powered by Casa Editrice Spaggiari S.p.A. - Divisione Infoschool - P.IVA 00150470342 -

## **REGISTRO SPAGGIARI- PRENOTAZIONE COLLOQUIO/I**

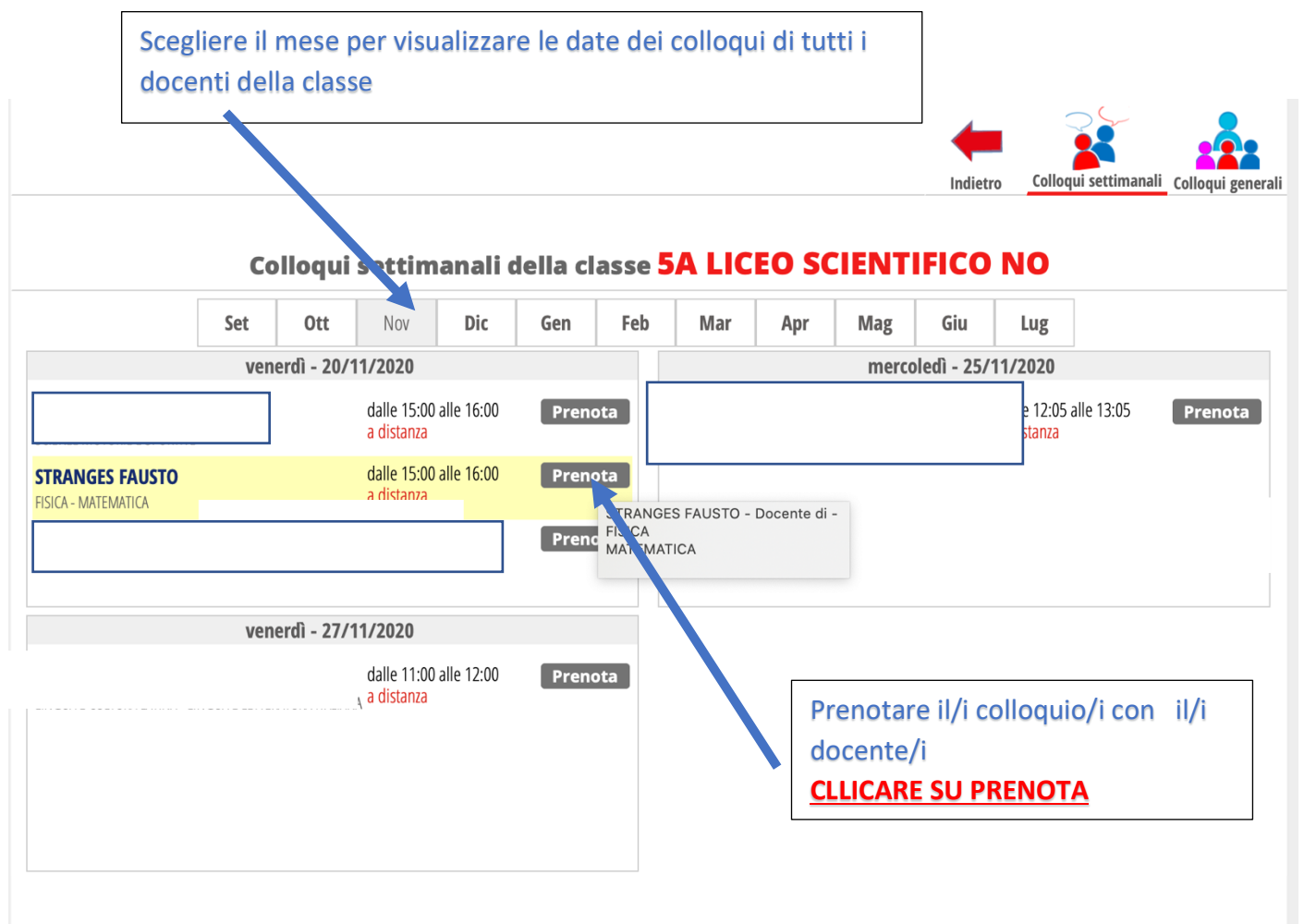

## **REGISTRO SPAGGIARI-** PRENOTAZIONE COLLOQUIO

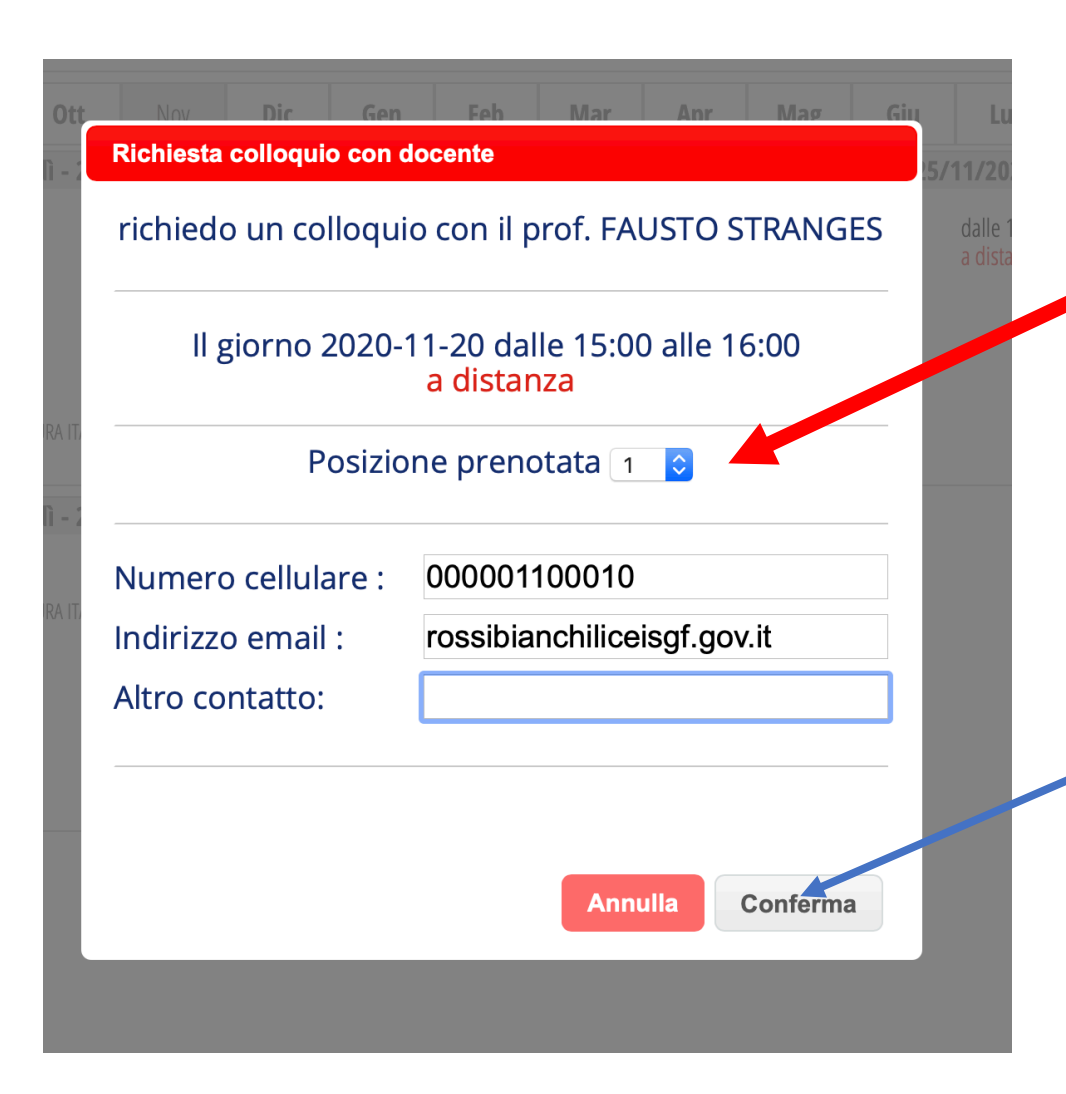

Nella finestra di dialogo che si aprirà:

- Scegliere tra le posizioni
- possibili di prenotazione quella preferita;
- Inserire, preferibilmente, il numero di telefono e l'email, quella personale oppure quella istituzionale del proprio figlio
   CLICCARE SU CONFERMA

## **REGISTRO SPAGGIARI-** RICERCA COLLOQUIO PRENOTATO

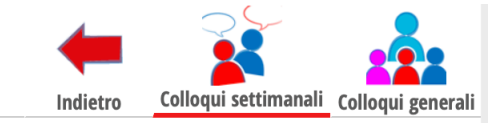

# Colloqui settimanali della classe 5A LICEO SCIENTIFICO NO

|                                              | Set                  | Ott | Nov                                                 | Dic             | Gen                     | Feb                | Mar                                  | Apr                    | Mag                              | Giu    | Lug     |         |  |  |  |
|----------------------------------------------|----------------------|-----|-----------------------------------------------------|-----------------|-------------------------|--------------------|--------------------------------------|------------------------|----------------------------------|--------|---------|---------|--|--|--|
| venerdì - 20/11/2020                         |                      |     |                                                     |                 |                         |                    |                                      | mercoledì - 25/11/2020 |                                  |        |         |         |  |  |  |
| dalle 15:00 alle 16:00 Prenota<br>a distanza |                      |     |                                                     |                 |                         |                    | dalle 12:05 alle 13:05<br>a distanza |                        |                                  |        |         |         |  |  |  |
| STRANGES FAUSTO                              |                      |     | dalle 15:00<br><mark>a distanza</mark>              | alle 16:00 alle | Cance<br>Partee<br>Avvi | ella<br>cipa<br>so |                                      |                        |                                  |        |         |         |  |  |  |
|                                              |                      |     | dalle 11:00<br><sub>A</sub> <mark>a distanza</mark> | alle 12:00      | Pren                    | ota                | R                                    | ICERCA L               | A PREN                           | OTAZIO | NE EFFE | TUATA E |  |  |  |
|                                              | venerdì - 27/11/2020 |     |                                                     |                 |                         |                    |                                      |                        | PRIMA DI PARTECIPARE CLICCARE SU |        |         |         |  |  |  |
|                                              |                      |     | dalle 11:00<br>a distanza                           | alle 12:00 alle | Pren                    | ota                | A                                    | VVISO                  |                                  |        |         |         |  |  |  |
|                                              |                      |     | -                                                   |                 |                         |                    |                                      |                        |                                  |        |         |         |  |  |  |
|                                              |                      |     |                                                     |                 |                         |                    |                                      |                        |                                  |        |         |         |  |  |  |
|                                              |                      |     |                                                     |                 |                         |                    |                                      |                        |                                  |        |         |         |  |  |  |

# **REGISTRO SPAGGIARI-** LETTURA AVVISO PRIMA DEL COLLOQUIO PRENOTATO

| Dettaglio C                                                          | olloqui                                                                            |                                                                                                   |                                                                                                    |                            |
|----------------------------------------------------------------------|------------------------------------------------------------------------------------|---------------------------------------------------------------------------------------------------|----------------------------------------------------------------------------------------------------|----------------------------|
| Pos. prenotata<br>Nominativo<br>Classe<br>Telefono<br>Email<br>Altro | <b>3</b><br>5A LICEO SCIENTIFICO N                                                 | <ul> <li>Stato colloquio</li> <li>Ricevuto</li> <li>Non ricevuto</li> <li>Non definito</li> </ul> | Nota<br>Avviso per il<br>genitore<br>INIZIO ORE 15:00<br>LA DURATA DI CIASCUN COLLOQUIO E'<br>MINUTI. SI PREGA DI ESSERE PUNTUALI<br>ATTENDERE PER ESSERE AMMESSI<br>ALL'INCONTRO. CLICCARE SU "Colloquio<br>Avviso dal<br>genitore | Registro<br>Colloquio live |
| LEGG<br>DI IN<br>PROI                                                | GERE ATTENTAMENTE<br>IZIO DEL COLLOQUIO<br>PRIA POSIZIONE NELL<br>CARE SU CONFERMA | L'AVVISO E PREN<br>– L'ORARIO DI INI<br>A LISTA DELLE PRE                                         | DERE NOTA DELL'ORA<br>ZIO DIPENDE DALLA<br>NOTAZIONI                                                                                                    |                            |

## **REGISTRO SPAGGIARI-** PARTECIPAZIONE AL COLLOQUIO

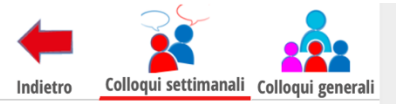

ATTENDERE L'ORADIO DI INIZIO

# Colloqui settimanali della classe 5A LICEO SCIENTIFICO NO

|                                                  |     |            |                                                        |                              |                       |                        |     |     |     |     |                                      |         | _                          | TIENDERE E ORARIO DI INIZIO |
|--------------------------------------------------|-----|------------|--------------------------------------------------------|------------------------------|-----------------------|------------------------|-----|-----|-----|-----|--------------------------------------|---------|----------------------------|-----------------------------|
|                                                  | Set | Ott        | Nov                                                    | Dic                          | Gen                   | Feb                    | Mar | Apr | Mag | Giu | Lug                                  |         | C                          | OMUNICATO DAL DOCENTE E     |
| venerdì - 20/11/2020                             |     |            |                                                        |                              |                       | mercoledì - 25/11/2020 |     |     |     |     |                                      | S       | UCCESSIVAMENTE CLICCARE SU |                             |
| STRANGES FAUSTO<br>Incontro fissato posizione: 3 |     |            | dalle 15:00<br>a distanza<br>dalle 15:00<br>a distanza | ) alle 16:00<br>) alle 16:00 | Pren<br>Cano<br>Parte | iota<br>:ella<br>ecipa |     |     |     |     | dalle 12:05 alle 13:05<br>a distanza | Prenota | F                          | PARTECIPA                   |
|                                                  |     |            | dalle 11:00<br>a distanza                              | ) alle 12:00                 | Avv<br>Pren           | iso<br>Iota            |     |     |     |     |                                      |         |                            |                             |
|                                                  | ven | erdì - 27/ | /11/2020                                               |                              |                       |                        |     |     |     |     |                                      |         |                            |                             |
|                                                  |     |            | dalle 11:00<br>a distanza                              | ) alle 12:00                 | Pren                  | iota                   |     |     |     |     |                                      |         |                            |                             |
|                                                  |     |            |                                                        |                              |                       |                        |     |     |     |     |                                      |         |                            |                             |
|                                                  |     |            |                                                        |                              |                       |                        |     |     |     |     |                                      |         |                            |                             |
|                                                  |     |            |                                                        |                              |                       |                        |     |     |     |     |                                      |         |                            |                             |

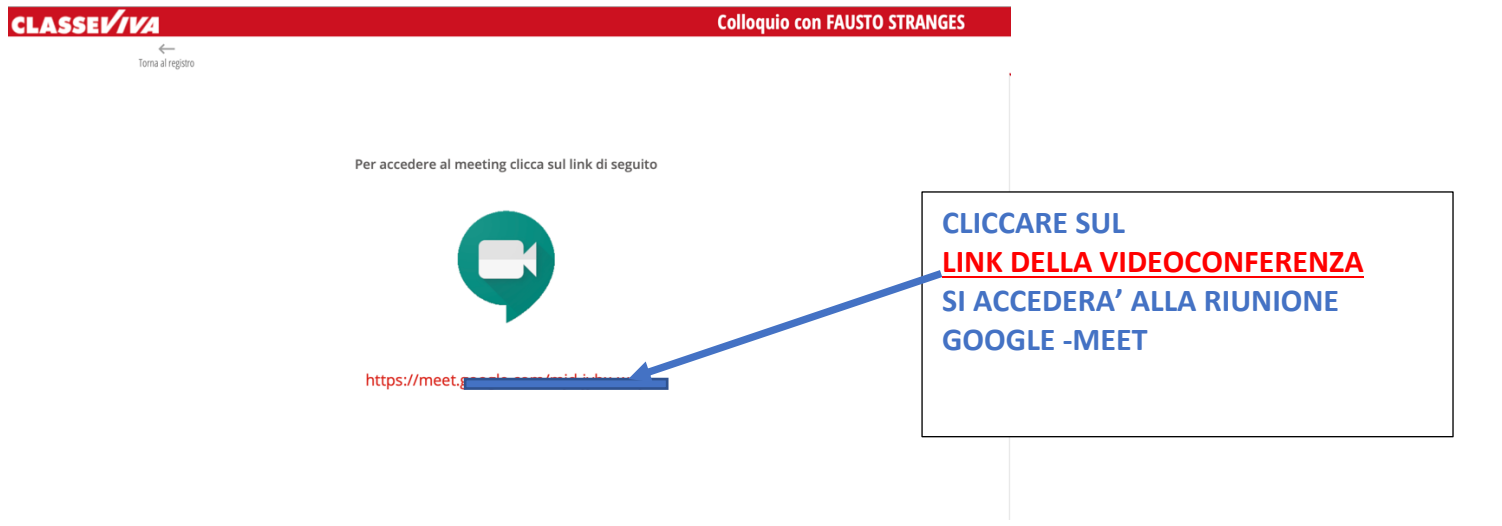

# **REGISTRO SPAGGIARI-** LINK MEET PER PARTECIPARE AL COLLOQUIO

#### **REGISTRO SPAGGIARI-** PARTECIPAZIONE ALLA RIUNIONE MEET

# **CLICCARE SU Chiedi di partecipare**

- ATTENDERE PER ESSERE AMMESSI
- SE IL COLLOQUIO PRECEDENTE NON FOSSE ANCORA TERMINATO BISOGNA ATTENDERE QUALCHE

Meet

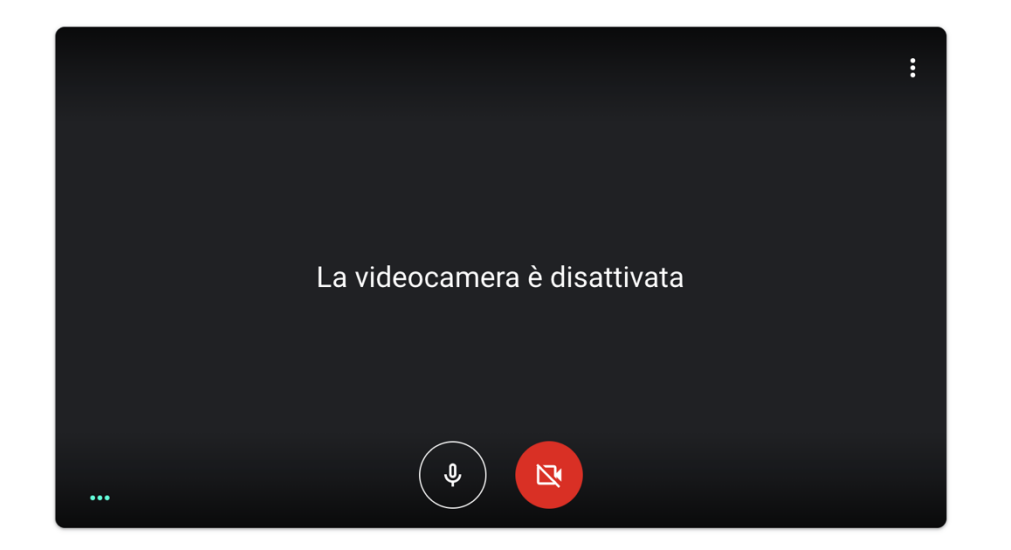

**MINUTO** 

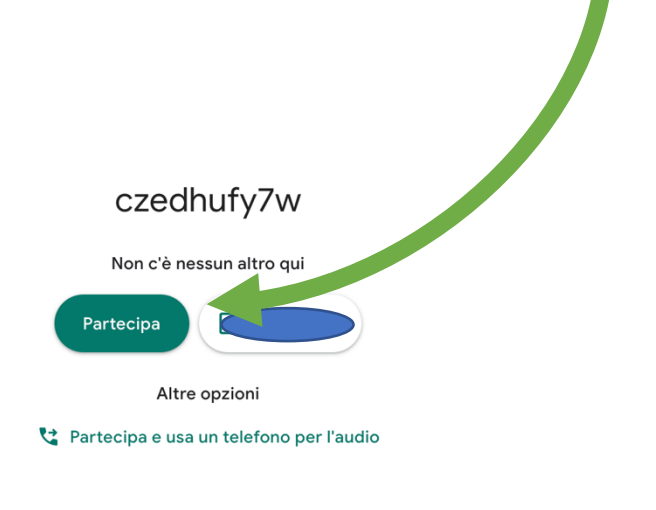

#### ACCEDE AL REGISTRO SPAGGIARI- APP CLASSEVIVA FAMIGLIA

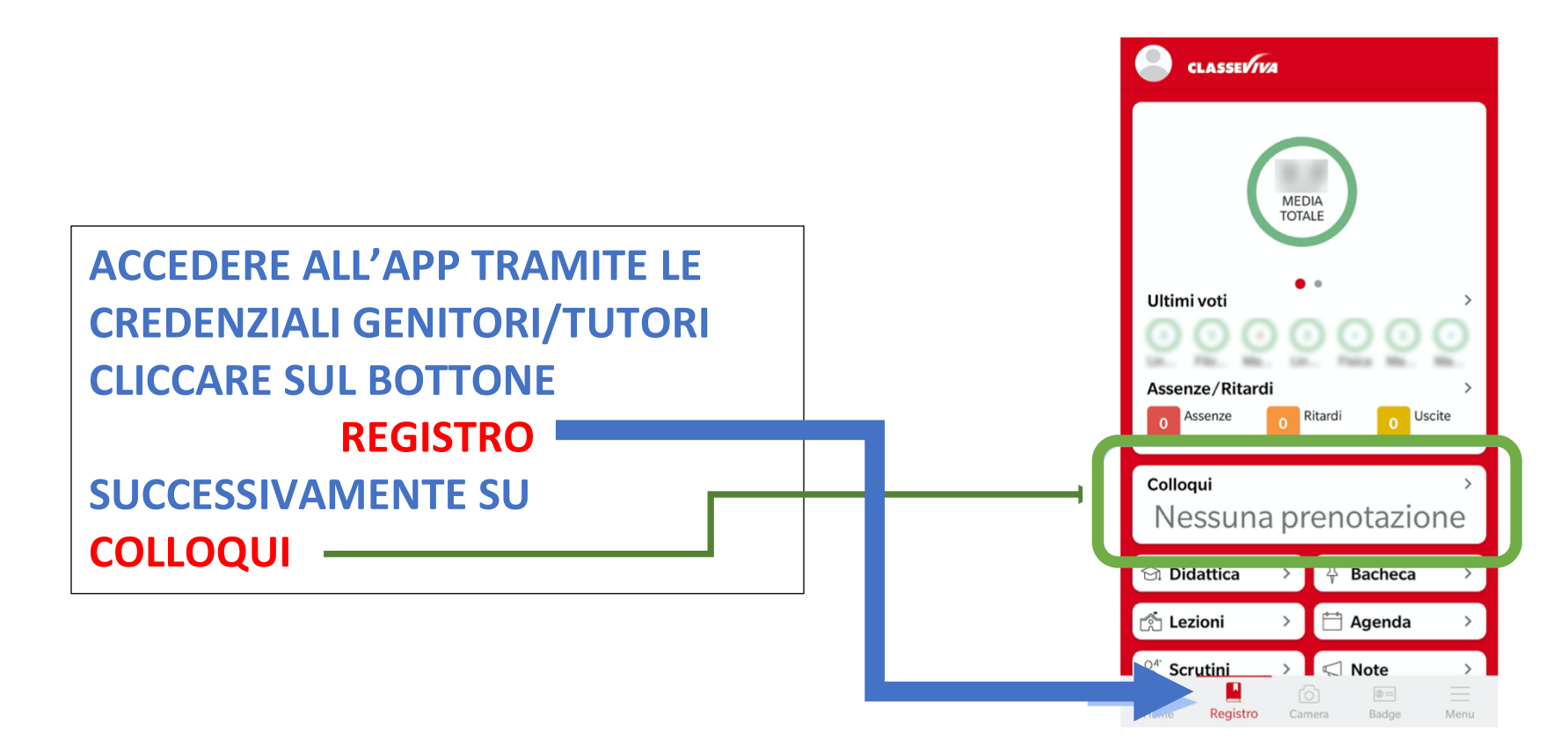

## **APP CLASSEVIVA FAMIGLIA- PRENOTAZIONE COLLOQUIO**

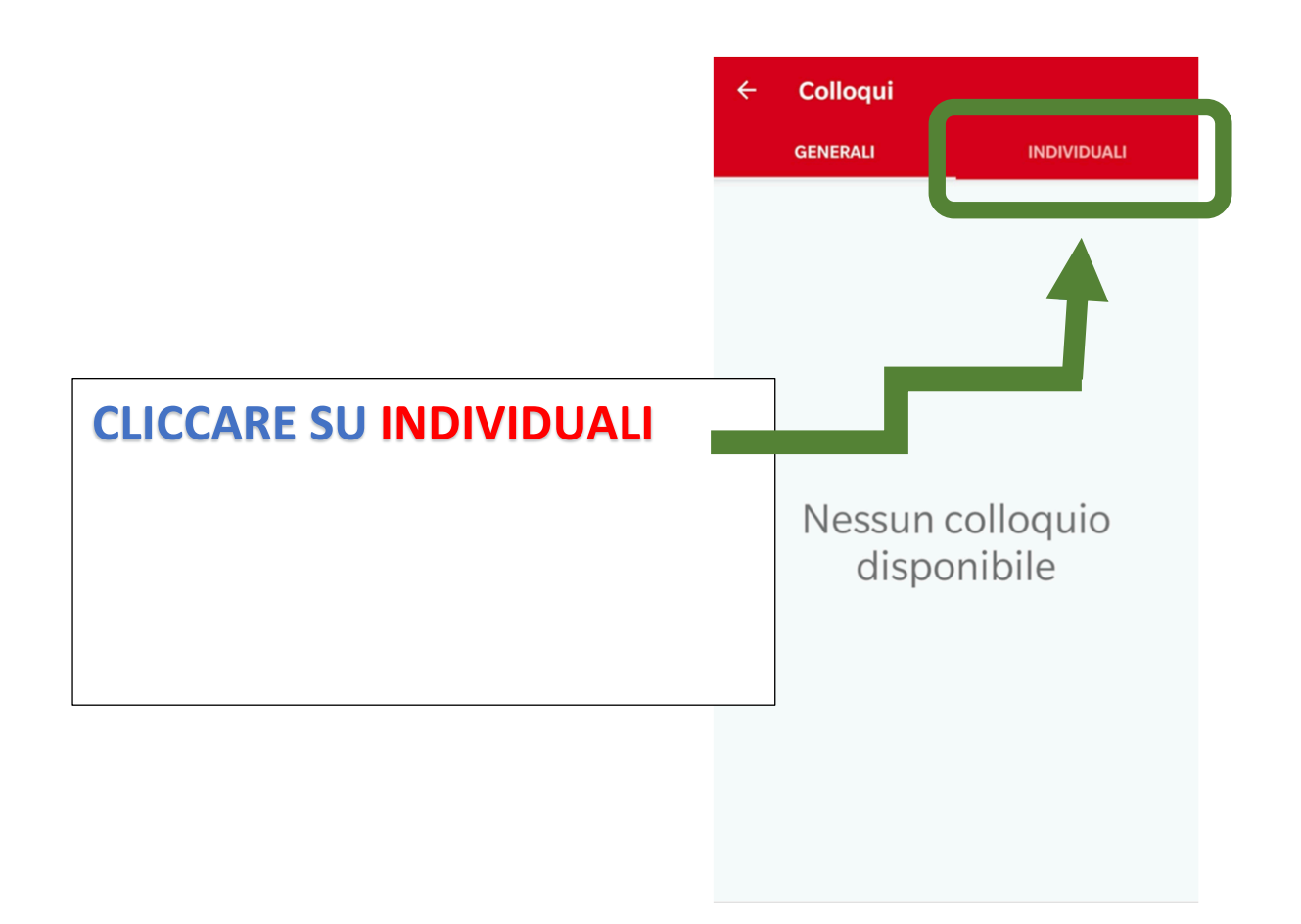

## **APP CLASSEVIVA FAMIGLIA-** PRENOTAZIONE COLLOQUIO- RICERCA DOCENTE

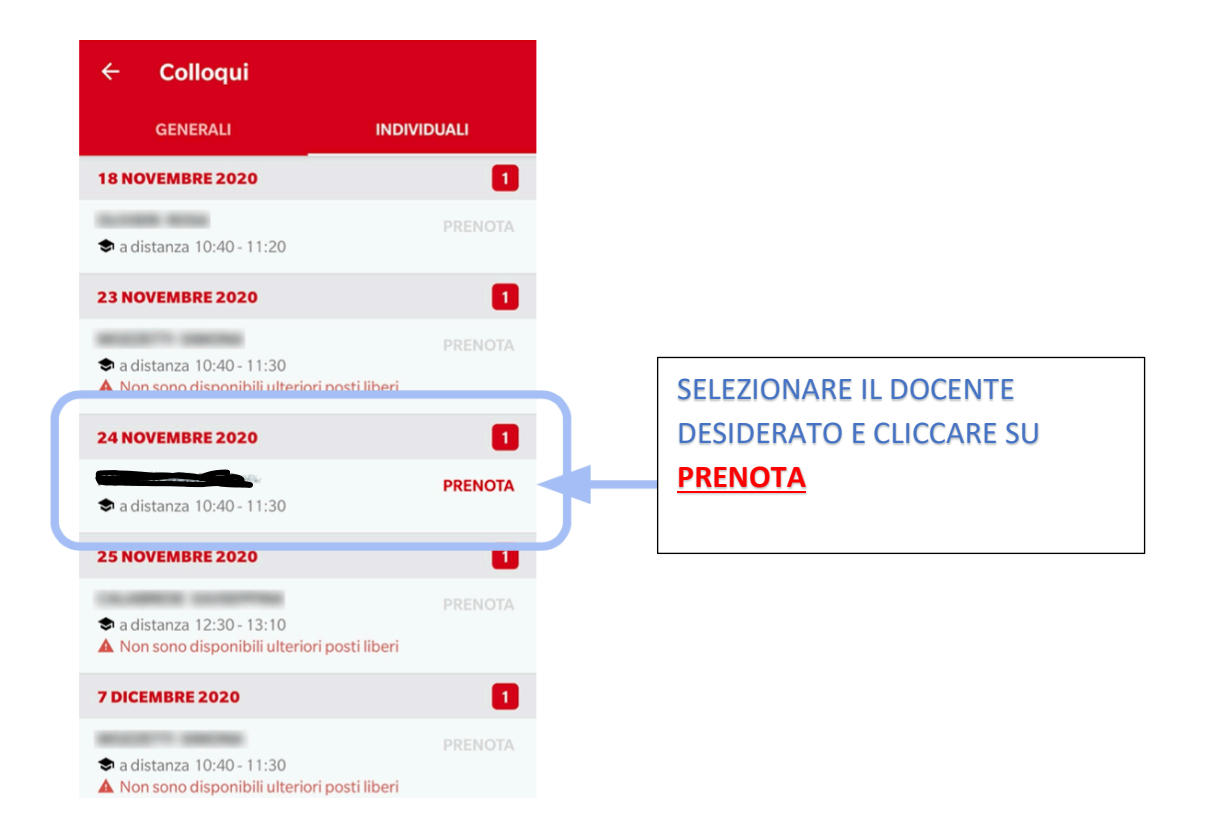

#### **APP CLASSEVIVA FAMIGLIA- PRENOTAZIONE COLLOQUIO**

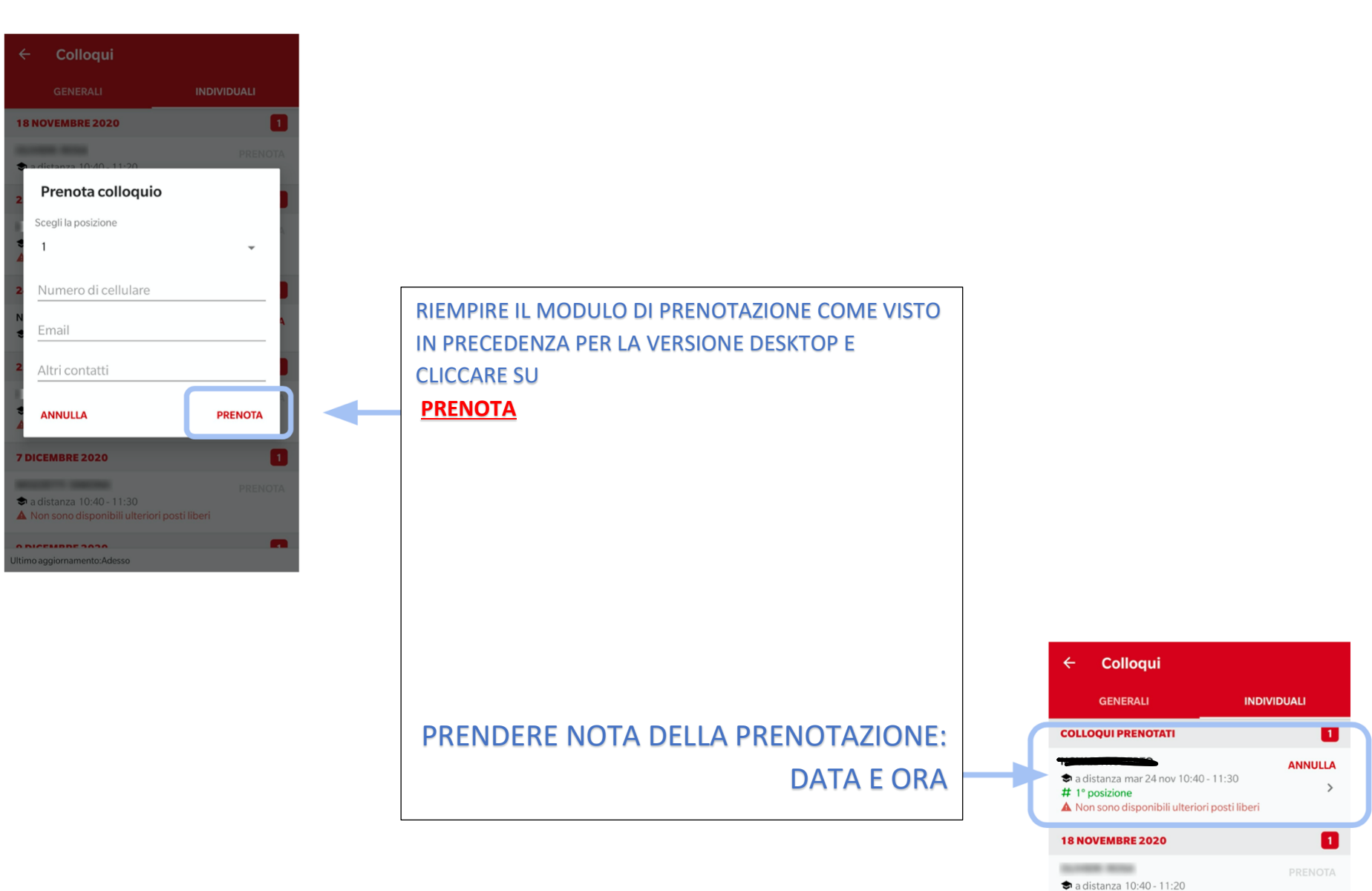

#### **APP CLASSEVIVA FAMIGLIA- PARTECIPAZIONE AL COLLOQUIO**

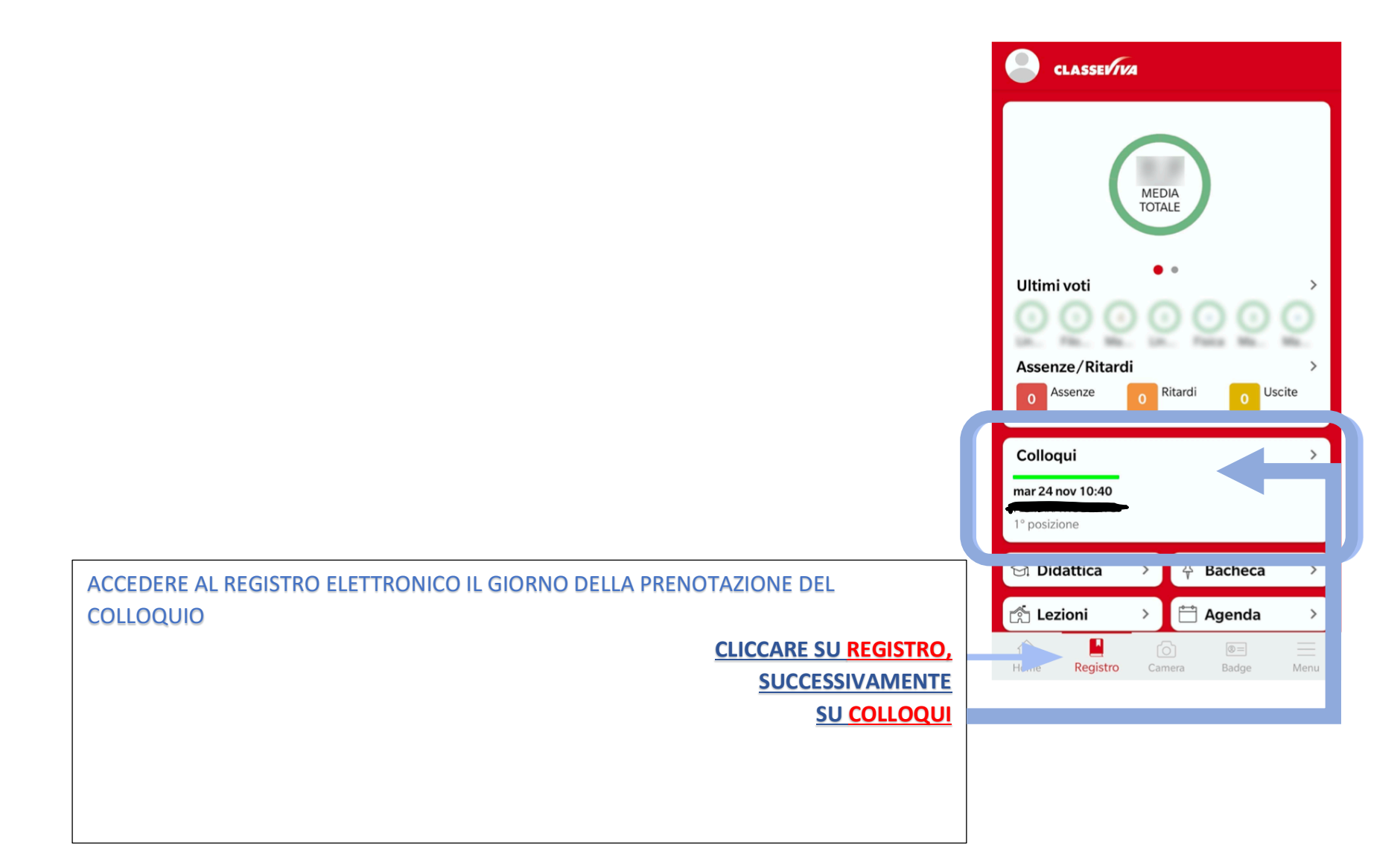

www.liceisgf.gov.it

## **APP CLASSEVIVA FAMIGLIA- PARTECIPAZIONE AL COLLOQUIO**

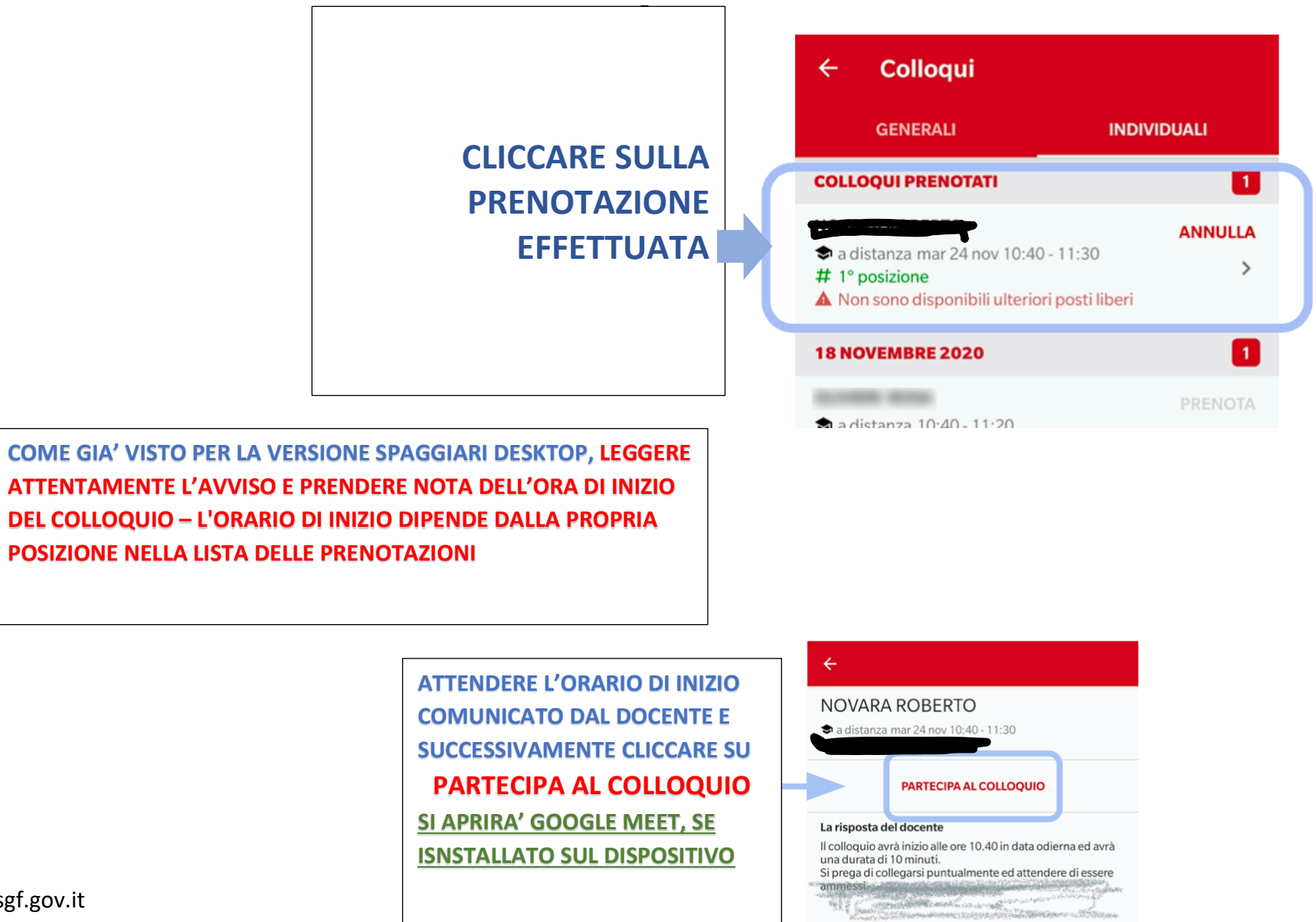

www.liceisgf.gov.it

#### APP CLASSEVIVA FAMIGLIA- PARTECIPAZIONE AL COLLOQUIO- GOOGLE MEET

# CLICCARE SU PARTECIPA

- ATTENDERE PER ESSERE AMMESSI
- SE IL COLLOQUIO PRECEDENTE NON FOSSE ANCORA TERMINATO, BISOGNA ATTENDERE QUALCHE MINUTO

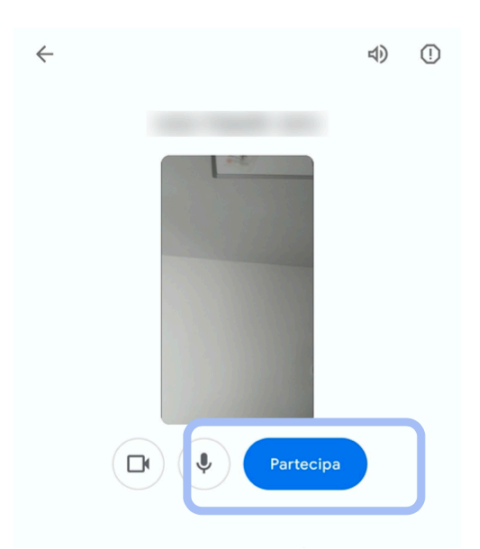